## <u>दावा</u> / <u>आपत्ति</u>

यूजर मैन्युअल (ऑफलाइन आवेदन)

अविदन पब्लिक द्वारा जमा किया जाएगा। उसके बाद की प्रक्रिया निम्नलिखित है:

Step 1: http://<u>sec.bihar.gov.in</u> वेबसाइट Open करें।

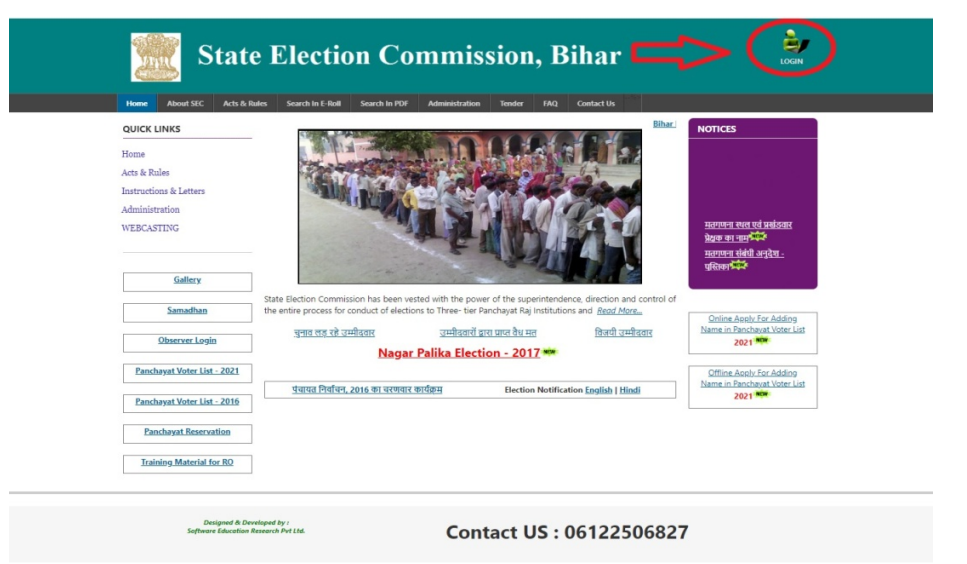

Step 2: Login पर क्लिक करें, उसके बाद Admin Panel आएगा, जिसमे प्रखण्ड स्तर का यूजर नाम और पासवर्ड डाल कर Login करें।

| os G Gmail | Not secure   sec.bihar.gov.in/adminpanel/                                                                                |  |
|------------|----------------------------------------------------------------------------------------------------|--|
|            |                                                                                                    |  |
|            |                                                                                                    |  |
|            |                                                                                                    |  |
|            | राज्य निर्वादन आरोग, विष्टार<br>State Election Commission, Bihar<br>Sore Blaven, 3rd Reer,Berchard Fuid Marg Patra-R0001 |  |
|            | Login                                                                                                    |  |
|            | username                                                                                                    |  |
|            | password                                                                                                    |  |
|            | LOOM                                                                                                    |  |
|            |                                                                                                    |  |
|            | Software Education & Reseach (P) Ltd.                                                                                    |  |

Step 3: Login होने के बाद Application का होम पेज सामने खुल जाएगा। होम पेज में बायीं तरफ Claim & Objection का मेनू है, उस मेनू पर क्लिक करना हैं जिससे दावा आपत्ति के लिए जितना भी आवेदन आया है उसकी सूची का पेज सामने खुल जाएगा।

| State Election Commiss                                  | ion, Bihar                     | O Download Software 🔲 User Manual 💄 Block - | O Logout |
|---------------------------------------------------------|--------------------------------|---------------------------------------------|----------|
| Observer Appointment<br>(प्रेक्षक की नियुक्ति)          | निर्वाचक सूची (Electoral Roll) |                                             |          |
| Observer Appointment Report<br>টেঞ্চজ নিযুন্ধি रिपोर्ट) |                                |                                             |          |
| Observer Report Status<br>प्रेक्षक सारांघ रिपोर्ट       |                                |                                             |          |
| Observer Details Report<br>प्रमंबेक्षक विवरण रिपोर्ट    |                                |                                             |          |
| Cumulative and Comparative<br>Report<br>संचयी रिपोर्ट   |                                |                                             |          |
| DPRO's Daily Report<br>देनिक रिपोर्ट                    |                                |                                             |          |
| DEO's Daily Report<br>देनिक रिपोर्ट                     |                                |                                             |          |
| PDF Upload                                              |                                |                                             |          |
| Eroll Bulk Upload                                       |                                |                                             |          |
| PDF Upload Summary                                      |                                |                                             |          |
| Draft Publication [By BEO]                              |                                |                                             |          |
| Claim & Objection[Application<br>Status]                |                                |                                             |          |
| Verify Booth                                            |                                |                                             |          |
| Verifyed Booth Report                                   |                                |                                             |          |
| Claim & Objection                                       | $\langle \neg$                 |                                             |          |
| Upload Data Report                                      |                                |                                             |          |
| Upload Gallery Photo                                    |                                |                                             |          |
| Change Password<br>[पासवर्ड बदले]                       |                                |                                             |          |
| Logout [सॉग आउट]                                        |                                |                                             |          |

# Step 4: उस सूची में Addition मेनू हैं, उस पर क्लिक करना है।

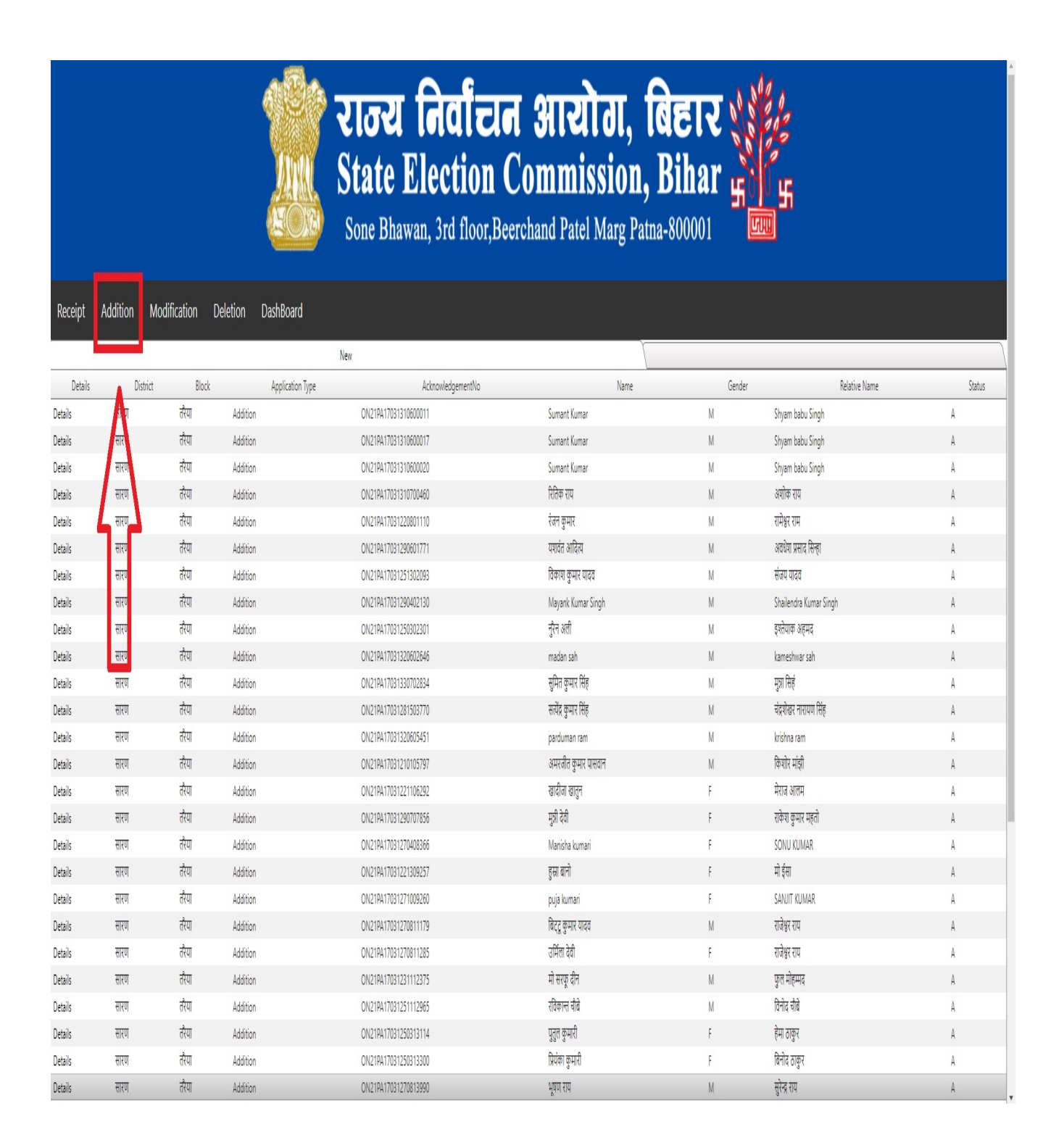

Step 5: आवेदक द्वारा जमा किया गया विवरण को प्रखण्ड स्तर पर Online फॉर्म भर कर, आवेदक का फोटो और समर्थन में दिया गया Document को Select करके Submit Button पर क्लिक करना होगा। इस प्रक्रिया द्वारा Offline आवेदन Online में Digitize हो जाएगा।

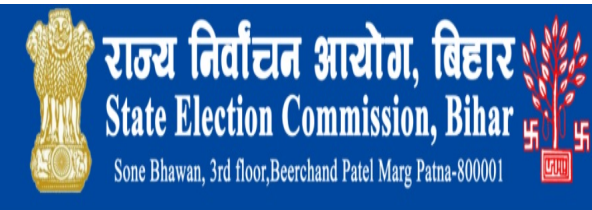

Receipt Addition Modification Deletion DashBoard

Addition

| SARAN (सारण) 🗸                                                        | Taraiya (तरैया)         | v | select vselect             |
|-----------------------------------------------------------------------|-------------------------|---|----------------------------|
| Name #                                                                |                         |   | नाम #                      |
| O Age                                                                 | लिंग (Gender) #         |   | [EPIC No.]                 |
|                                                                       | select                  | ۷ |                            |
| age as on 01.01.2021<br>संवैध [Relationship] # Relative 1<br>select v | lame ≠                  |   | संबंधी का नाम =            |
| डाक घर (Post Office) #                                                | थाना [Police Station] # | _ | าโ๊ต (Village) #           |
| select *                                                              | select                  | ٣ | select                     |
| Upload Documents for Age Proof #                                      |                         |   |                            |
| Choose File No file chosen                                            |                         |   | Photo #                    |
| max size 1 MB                                                         |                         |   |                            |
| Upload Documents for Address Pro                                      | iof#                    |   | Choose File No file chosen |
| Choose File No file chosen                                            |                         |   | max size 1 M8              |
| max size 1 MB                                                         |                         |   |                            |
|                                                                       |                         |   |                            |

Designed & Developed by : Software Education Research Pvt Ltd.

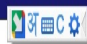

## Step 6: आवेदक के नाम पर क्लिक करना हैं।

← → C ▲ Not secure | sec.bihar.gov.in/secco/Admin/Receipt1.asp

🔢 Apps 🔓 Gmail 👩 YouTube 🐰 Maps

राज्य निर्वांचन आयोग, बिहार State Election Commission, Bihar Sone Bhawan, 3rd floor,Beerchand Patel Marg Patna-800001 A A

eipt Addition Modification Deletion DashBoar

| and a second second |          |       |                  |                      |                      |        |                        |        |
|---------------------|----------|-------|------------------|----------------------|----------------------|--------|------------------------|--------|
|                     |          |       | 3                | New                  | 1                    |        |                        | )      |
| Details             | District | Block | Application Type | AcknowledgementNo    | Name                 | Gender | Relative Name          | Status |
| Details             | सारण     | तरैया | Addition         | ON21PA17031310600011 | Sumant Kumar         | м      | Shyam babu Singh       | A      |
| Details             | सारण     | तरैया | Addition         | ON21PA17031310600017 | Sumant Kumar         | М      | Shyam babu Singh       | A      |
| Details             | सारण     | तरैपा | Addition         | ON21PA17031310600020 | Sumant Kumar         | м      | Shyam babu Singh       | A      |
| Details             | सारण     | तरैया | Addition         | ON21PA17031310700460 | रितिक राय            | М      | अशोक राय               | A      |
| Details             | सारण     | तरैया | Addition         | ON21PA17031220801110 | रंजन कुमार           | M      | रामेश्वर राम           | A      |
| Details             | सारण     | तरैया | Addition         | ON21PA17031290601771 | यश्ववत्त आदित्य      | м      | अवधेश प्रसाद सिन्हा    | A      |
| Details             | सारण     | तरैया | Addition         | ON21PA17031251302093 | विकाश कुमार यादव     | М      | संजय यादव              | A      |
| Details             | सारण     | तरैया | Addition         | ON21PA17031290402130 | Mayank Kumar Singh   | м      | Shailendra Kumar Singh | A      |
| Details             | सारण     | तरैया | Addition         | ON21PA17031250302301 | नुरैन अली            | M      | इश्तेयाक अहमद          | A      |
| Details             | सारण     | तरैपा | Addition         | ON21PA17031320602646 | madan sah            | м      | kameshwar sah          | A      |
| Details             | सारण     | तरैया | Addition         | ON21PA17031330702834 | सुमित कुमार सिंह     | M      | मुन्ना सिहं            | A      |
| Details             | सारण     | तरैया | Addition         | ON21PA17031281503770 | सत्येंद्र कुमार सिंह | м      | चंद्रशेखर नारायण सिंह  | A      |
| Details             | सारण     | तरैपा | Addition         | ON21PA17031320605451 | parduman ram         | м      | krishna ram            | A      |
| Details             | सारण     | तरैया | Addition         | ON21PA17031210105797 | अमरजीत कुमार पासवान  | м      | किशोर मांझी            | A      |
| Details             | सारण     | तरैया | Addition         | ON21PA17031221106292 | खादीजा खातुन         | F      | मेराज आलम              | A      |
| Details             | सारण     | तरैया | Addition         | ON21PA17031290707856 | मुन्नी देवी          | F      | राकेश कुमार महतो       | A      |
| Details             | सारण     | तरैया | Addition         | ON21PA17031270408366 | Manisha kumari       | F      | SONU KUMAR             | A      |
| Details             | सारण     | तरैया | Addition         | ON21PA17031221309257 | हुस्रा बानो          | F      | मो ईसा                 | A      |
| Details             | सारण     | तरैया | Addition         | ON21PA17031271009260 | puja kumari          | F      | SANJIT KUMAR           | A      |
| Details             | सारण     | तरैया | Addition         | ON21PA17031270811179 | बिट्टू कुमार यादव    | М      | राजेश्वर राय           | A      |
| Details             | सारण     | तरैया | Addition         | ON21PA17031270811285 | उर्मिला देवी         | F      | राजेश्वर राय           | A      |
| Details             | सारण     | तरैया | Addition         | ON21PA17031231112375 | मो सरफू दीन          | М      | फुल मोहम्मद            | A      |
| Details             | सारण     | तरैया | Addition         | ON21PA17031251112965 | रविकान्त चौबे        | М      | विनोद चौबे             | A      |
| Details             | सारण     | तरैया | Addition         | ON21PA17031250313114 | पुतुल कुमारी         | F      | हेमा ठाकुर             | A      |

### Step 7:

(1) यदि निष्पादन के क्रम में दावा मान्य होने पर आवेदन सही पाया जाए तब Recommend को Select कर के Remarks / Reason डालना होगा और Update Button पर क्लिक करना होगा। इससे यह आवेदन प्रखण्ड स्तर पर स्वीकृत माना जाएगा और जिला स्तर पर स्वयं ही प्रदर्शित हो जाएगा।

## (या)

(2) यदि निष्पादन के क्रम में आवेदन अमान्य पाया जाए तब Reject को Select कर के Remarks / Reason डालना होगा कि यह आवेदन क्यों Reject किया गया और Update Button पर क्लिक करना होगा।

|                   |          |                       |                  | राज्य निर्वांत्तन :<br>State Election Col<br>Sone Bhawan, 3rd floor,Beercha | आयोग, ति<br>mmission, ]<br>and Patel Marg Patna | बेहार औ<br>Bihar म<br>1-800001 | S<br>S        |        |
|-------------------|----------|-----------------------|------------------|-----------------------------------------------------------------------------|-------------------------------------------------|--------------------------------|---------------|--------|
| Receipt           | Addition | Modification Deletion | DashBoard        |                                                                             |                                                 |                                |               |        |
| Details           | District | Block                 | Application Type | AcknowledgementNo                                                           | Name                                            | Gender                         | Relative Name | Status |
| Details           | सारण     | तरैया                 | Addition         | ON21PA17031220801110                                                        | रंजन कुमार                                      | М                              | RAMESHWAR RAM |        |
|                   |          |                       |                  |                                                                             |                                                 |                                |               |        |
| Form              |          |                       | Photo            | Age Proof                                                                   |                                                 | Address Proof                  |               |        |
| Download          |          |                       | View             | View                                                                        |                                                 | View                           |               |        |
|                   |          |                       |                  | Downloa                                                                     | d                                               |                                |               |        |
| Date Status       | Remarks  |                       |                  | Rem                                                                         | ark8v                                           |                                |               |        |
| No records to dis | play.    |                       |                  |                                                                             |                                                 |                                |               |        |
|                   |          |                       | Remarks          | Reject Recommend                                                            | Inc                                             | iate                           |               |        |
|                   |          |                       | DACK             |                                                                             | Орс                                             | AIC                            |               |        |
|                   |          |                       |                  | Decised & Decise and the C.                                                 |                                                 |                                |               |        |
|                   |          |                       |                  | Designed & Developed by : Software                                          | e Equication Research Pvt Ltd.                  |                                |               |        |

नोट : - इस प्रक्रिया के बाद जिला द्वारा आयोग को Recommend या Reject किया जा सकेगा। यदि जिला द्वारा Recommend किया जाता है तब आयोग द्वारा Accept कर लेने के बाद आवेदक का नाम मतदाता सूची में Add किया जा सकेगा।

### "<u>Modification</u>" या "<u>Deletion</u>"

अवेदन "<u>Modification</u>" या "<u>Deletion</u>" के लिए पब्लिक द्वारा जमा किया जाएगा। उसके बाद की प्रक्रिया निम्नलिखित है:

Step 1: http://<u>sec.bihar.gov.in</u> वेबसाइट Open करें।

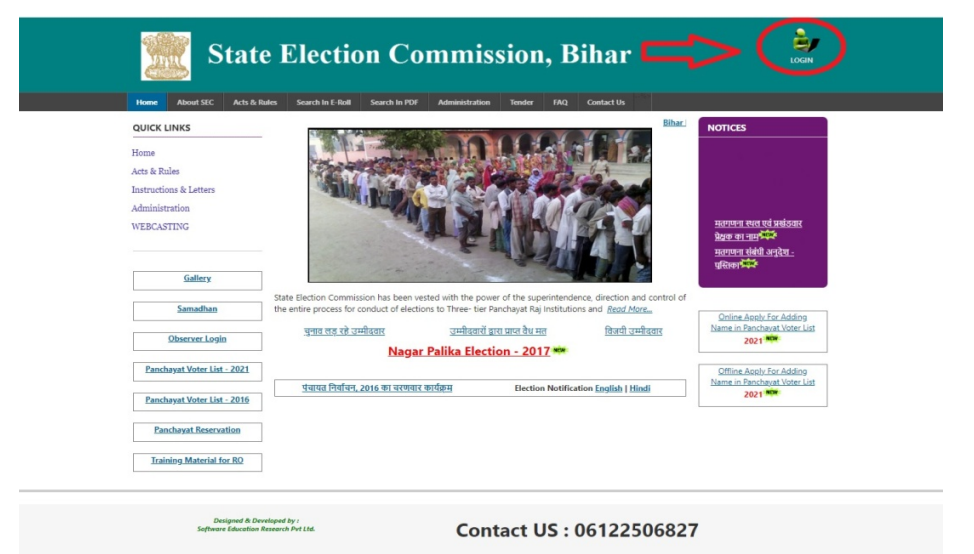

Step 2: Login पर क्लिक करें, उसके बाद Admin Panel आएगा, जिसमे प्रखण्ड स्तर का यूजर नाम और पासवर्ड डाल कर Login करें।

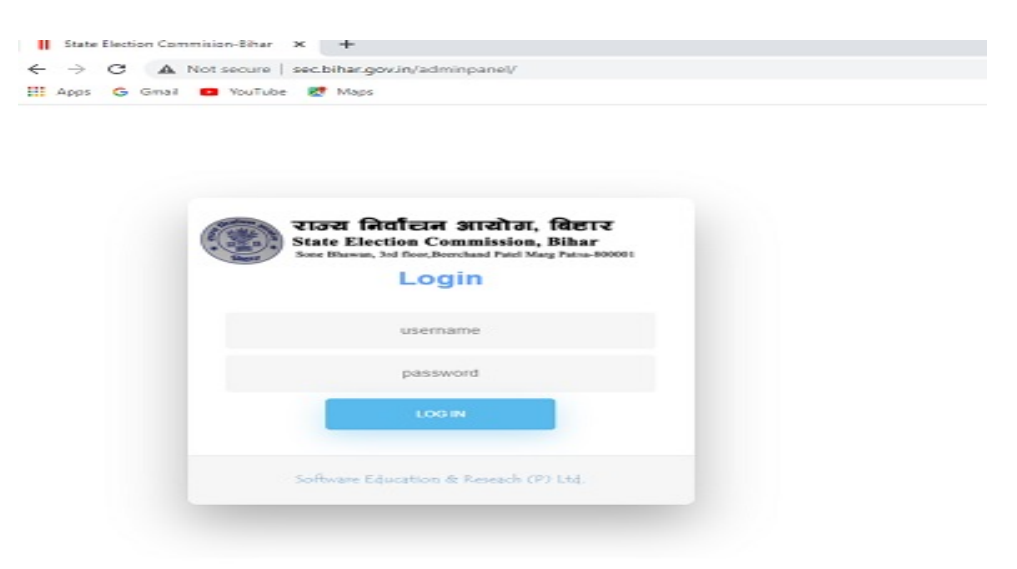

Step 3: Login होने के बाद Application का होम पेज सामने खुल जाएगा। होम पेज में बायीं तरफ Claim & Objection का मेनू है, उस मेनू पर क्लिक करना हैं जिससे दावा आपत्ति के लिए जितना भी आवेदन आया है उसकी सूची का पेज सामने खुल जाएगा।

| State Election Commiss                                  | ion, Bihar                     | O Download Software 🔲 User Manual 💄 Block - | O Logout |
|---------------------------------------------------------|--------------------------------|---------------------------------------------|----------|
| Observer Appointment<br>(प्रेक्षक की नियुक्ति)          | निर्वाचक सूची (Electoral Roll) |                                             |          |
| Observer Appointment Report<br>টেঞ্চজ নিযুন্ধি रिपोर्ट) |                                |                                             |          |
| Observer Report Status<br>प्रेक्षक सारांघ रिपोर्ट       |                                |                                             |          |
| Observer Details Report<br>पर्यवेक्षक विवरण रिपोर्ट     |                                |                                             |          |
| Cumulative and Comparative<br>Report<br>संचयी रिपोर्ट   |                                |                                             |          |
| DPRO's Daily Report<br>देनिक रिपोर्ट                    |                                |                                             |          |
| DEO's Daily Report<br>देनिक रिपोर्ट                     |                                |                                             |          |
| PDF Upload                                              |                                |                                             |          |
| Eroll Bulk Upload                                       |                                |                                             |          |
| PDF Upload Summary                                      |                                |                                             |          |
| Draft Publication [By BEO]                              |                                |                                             |          |
| Claim & Objection[Application<br>Status]                |                                |                                             |          |
| Verify Booth                                            |                                |                                             |          |
| Verifyed Booth Report                                   |                                |                                             |          |
| Claim & Objection                                       | $\langle \square$              |                                             |          |
| Upload Data Report                                      |                                |                                             |          |
| Upload Gallery Photo                                    |                                |                                             |          |
| Change Password<br>[पासवर्ड बदते]                       |                                |                                             |          |
| Logout [सॉग आउट]                                        |                                |                                             |          |

# Step 4: उस सूची में Modify के लिए "Modification" मेनू और Delete के लिए "Deletion" मेनू पर क्लिक करना है।

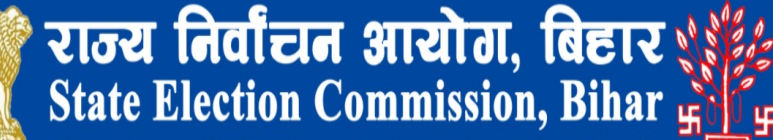

Sone Bhawan, 3rd floor, Beerchand Patel Marg Patna-800001

Receipt Addition Modification Deletion DashBoard

|          |          | A     | A                | New                  |                      |        |                           | )      |
|----------|----------|-------|------------------|----------------------|----------------------|--------|---------------------------|--------|
| Details  | District | Epck  | Application Type | AcknowledgementNo    | Name                 | Gender | Relative Name             | Status |
| Details  | सारण     | तरेया | Aduition         | ON21PA17031310600011 | Sumant Kumar         | М      | Shyam babu Singh          | A      |
| Details  | सारण     | त्.या | Addition         | ON21PA17031310600017 | Sumant Kumar         | М      | Shyam babu Singh          | A      |
| Details  | सारण     | वरमा  | Addi on          | ON21PA17031310600020 | Sumant Kumar         | М      | Shyam babu Singh          | А      |
| Details  | सारण     |       | Addition         | ON21PA17031270100167 | मोहम्मद आदिल अंसारी  | М      | मोहम्मद अब्दुल खैर अंसारी | A      |
| Details  | सारण     | तरैया | Addition         | ON21PA17031310700460 | रितिक राय            | М      | अशोक राय                  | A      |
| Details  | सारण     | तरैया | Addition         | ON21PA17031290601771 | यश्चवंत आदित्य       | М      | अवधेश प्रसाद सिन्हा       | A      |
| Details  | सारण     | तरैया | Addition         | ON21PA17031251302093 | विकाश कुमार यादव     | М      | संजय यादव                 | А      |
| Details  | सारण     | तरैया | Addition         | ON21PA17031290402130 | Mayank Kumar Singh   | М      | Shailendra Kumar Singh    | A      |
| Details  | सारण     | तरैया | Addition         | ON21PA17031250302301 | नुरैन अली            | М      | इश्तेयाक अहमद             | A      |
| Details  | सारण     | तरैया | Addition         | ON21PA17031320602646 | madan sah            | М      | kameshwar sah             | A      |
| Details  | सारण     | तरैया | Addition         | ON21PA17031330702834 | सुमित कुमार सिंह     | М      | मुन्ना सिहं               | А      |
| Details  | सारण     | तरैया | Addition         | ON21PA17031281503770 | सत्येंद्र कुमार सिंह | М      | चंद्रशेखर नारायण सिंह     | A      |
| Details  | सारण     | तरैया | Addition         | ON21PA17031320605451 | parduman ram         | М      | krishna ram               | А      |
| Details  | सारण     | तरैया | Addition         | ON21PA17031210105797 | अमरजीत कुमार पासवान  | М      | किशोर मांझी               | A      |
| Details  | सारण     | तरैया | Addition         | ON21PA17031221106292 | खादीजा खातुन         | F      | मेराज आलम                 | А      |
| Details  | सारण     | तरैया | Addition         | ON21PA17031290707856 | मुन्नी देवी          | F      | राकेश कुमार महतो          | A      |
| Details  | सारण     | तरैया | Addition         | ON21PA17031270408366 | Manisha kumari       | F      | SONU KUMAR                | A      |
| Details  | सारण     | तरैया | Addition         | ON21PA17031221309257 | हुस्रा बानो          | F      | मो ईसा                    | A      |
| Details  | सारण     | तरैया | Addition         | ON21PA17031271009260 | puja kumari          | F      | SANJIT KUMAR              | A      |
| Details  | सारण     | तरैया | Addition         | ON21PA17031270811179 | बिट्टू कुमार यादव    | М      | राजेश्वर राय              | A      |
| Details  | सारण     | तरैया | Addition         | ON21PA17031270811285 | उर्मिला देवी         | F      | राजेश्वर राय              | A      |
| Details  | सारण     | तरैया | Addition         | ON21PA17031231112375 | मो सरफू दीन          | М      | फुल मोहम्मद               | A      |
| Details  | सारण     | तरैया | Addition         | ON21PA17031251112965 | रविकान्त चौबे        | М      | विनोद चौबे                | A      |
| Details. |          | 3     |                  |                      |                      |        | 2                         |        |

Step 5: आवेदक द्वारा जमा किया गया विवरण को प्रखण्ड स्तर पर "Modification" या "Deletion" के लिए मेनू पर जाना होगा।

|                               | राज्य निर्वांचन आयोग, बिहार के कि State Election Commission, Bihar के कि Sone Bhawan, 3rd floor,Beerchand Patel Marg Patna-800001 |                                                                                        |                                  |  |  |  |  |  |  |  |
|-------------------------------|----------------------------------------------------------------------------------------------------|----------------------------------------------------------------------------------------|----------------------------------|--|--|--|--|--|--|--|
| Receipt Addition Modification | Receipt Addition Modification Deletion DashBoard                                                                                  |                                                                                        |                                  |  |  |  |  |  |  |  |
| Modification                  |                                                                                                    |                                                                                        |                                  |  |  |  |  |  |  |  |
|                               | 1                                                                                                    | किसी प्रविष्टि से सम्बंधित विशिष्ठियों ।<br><u>प्रपत्र - ग</u><br>(नियम २ (भ) के अधीन) | ार आक्षेप                        |  |  |  |  |  |  |  |
|                               | जिला का नाम [District Name] #                                                                                                    | प्रखंड का नाम [Block Name] #                                                           | पंचायत का नाम [Panchayat Name] # |  |  |  |  |  |  |  |
|                               | SARAN (सारण)                                                                                                    | ✓ Taraiya (तरैया)                                                                      | ▼select ▼                        |  |  |  |  |  |  |  |
|                               | वार्ड संख्या [Ward Number] #                                                                                                    | [Serial Number in Ward] #                                                              |                                  |  |  |  |  |  |  |  |
|                               | select                                                                                                    | •                                                                                      | Search                           |  |  |  |  |  |  |  |
|                               |                                                                                                    | Submit                                                                                 |                                  |  |  |  |  |  |  |  |
|                               | De                                                                                                    | signed & Developed by : Software Education Re                                          | earch Pvt Ltd.                   |  |  |  |  |  |  |  |

Step 6: प्रखण्ड स्तर पर "Modification" या "Deletion" के लिए मेनू पर जाने के बाद उस आवेदक का विवरण Search करना होगा।

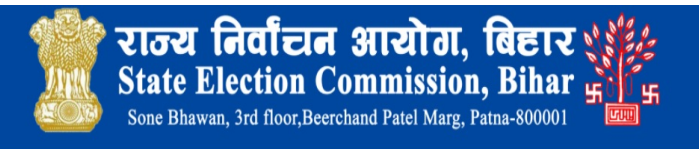

dition Modification Deletion Search Electoral Roll Download Electoral Pdf Track Application Status

Home / Modification

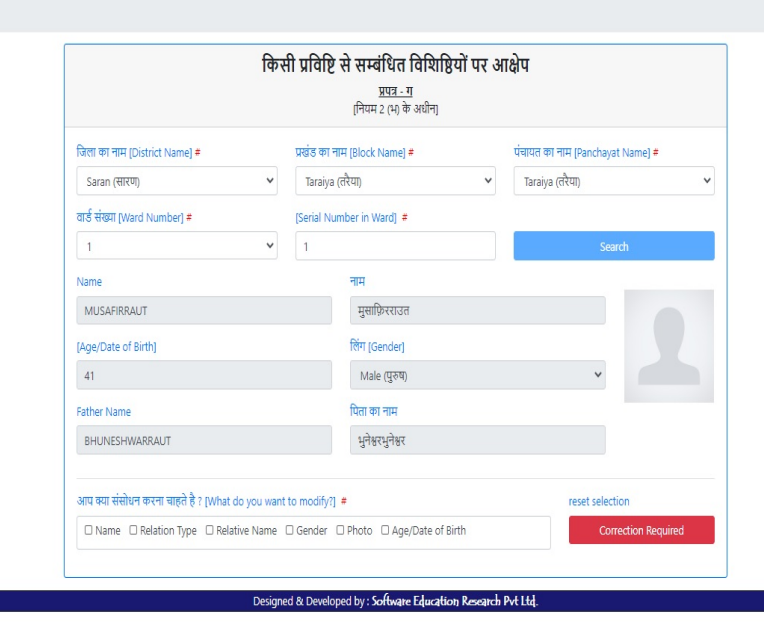

Step 7: प्रखण्ड स्तर पर "Modification" के लिए नीचे दिए गए Check Box को Tick करना होगा, न्यूनतम 1 और अधिकतम 3 check Box को Tick कर सकते है। उस Check Box को Tick करे जिसे Modify करना है। उसके बाद "Correction Required" Button पर क्लिक करना होगा। आवेदक का विवरण Modify के लिए नीचे उपलब्ध हो जाएगा।

|                                                                                                    | 1.#                                                                                  |                                                                                                    | ack blamal #                                                                                                    |                                     |                     | Inmal -        |
|----------------------------------------------------------------------------------------------------|--------------------------------------------------------------------------------------|----------------------------------------------------------------------------------------------------|----------------------------------------------------------------------------------------------------|-------------------------------------|---------------------|----------------|
| an HH [District Name]                                                                                                    |                                                                                      | HARE ON HIF [B]                                                                                                    | оск матеј #                                                                                                    | पचायत                               | का नाम (Panchayat N | vamej =        |
| iran (सारण)                                                                                                    | · · ·                                                                                | laraiya (nxui)                                                                                                    |                                                                                                    | • Iarai                             | /a (cikul)          |                |
| सख्या [Ward Number] #                                                                                                    | ****                                                                                 | [Serial Number                                                                                                    | in Ward] #                                                                                                    |                                     |                     | e              |
|                                                                                                    | ~                                                                                    |                                                                                                    |                                                                                                    |                                     | Searce              |                |
| ie                                                                                                    |                                                                                      | - नाग                                                                                                    | F                                                                                                    |                                     |                     |                |
| JSAFIRRAUI                                                                                                    |                                                                                      |                                                                                                    | नुसाफ़रराउत                                                                                                    |                                     |                     |                |
| /Date of Birth]                                                                                                    |                                                                                      | ाले                                                                                                    | ग [Gender]                                                                                                    |                                     |                     |                |
|                                                                                                    |                                                                                      |                                                                                                    | Male (पुरुष)                                                                                                    |                                     | ~                   |                |
| er Name                                                                                                    |                                                                                      | पिर                                                                                                    | ना का नाम                                                                                                    |                                     |                     |                |
| IUNESHWARRAUT                                                                                                    |                                                                                      | 3                                                                                                    | भुनश्वरभुनश्वर                                                                                                    |                                     |                     |                |
|                                                                                                    |                                                                                      |                                                                                                    | oto D Age/Date of Birth                                                                                                    |                                     | Correc              | tion Required  |
| orrect fils<br>lame<br>MUSAFIRRAUT                                                                                                    | h तिंग [Gen                                                                          |                                                                                                    | oto 🗆 Age/Date of Birth<br>नाम #<br>मुसाफिरराउत                                                                                                |                                     | Correc              |                |
| orrect Activity<br>lame<br>MUSAFIRRAUT<br>Age Date of Birth                                                                                                    | h (бл [Gen<br>Male (                                                                 |                                                                                                    | oto 🗀 Age/Date of Birth<br>नाम 🛎<br>मुसाफिरराउत                                                                                                |                                     | Correc              |                |
| orrect of allocities<br>lame MUSAFIRRAUT<br>Age Date of Birth                                                                                                    | h făग [Gen                                                                           | Gend Control of the second second sec                                                                                                    | oto 🖸 Age/Date of Birth<br>नाम #<br>मुसाफिरराउत                                                                                                | का नाम #                            | Correc              |                |
| Age Date of Birth                                                                                                    | h făग [Gen<br>Male (<br>Father Name #<br>BHUNESHWARRAU                               | □ Gend (                                                                                                    | oto 🗀 Age/Date of Birth<br>नाम <b>#</b><br>मुसाफिरराउत<br>V<br>पिता ।<br>भुने                                                                  | का नाम <b>#</b><br>श्वरभुनेश्वर     | Correc              |                |
| orrect Active (interview)<br>anne = Active active act | h हिंग [Gen<br>Male (<br>Father Name #<br>BHUNESHWARRAU                              | □ Gend (2) of<br>(1) of<br>(1) o | oto 🗆 Age/Date of Birth<br>नाम #<br>मुसाफिरराउत<br>V<br>पिता<br>भुने                                                                           | का नाम <b>#</b><br>श्वरभुनेश्वर     | Correc              |                |
| orrect Activity<br>ame<br>MUSAFIRRAUT<br>Age Date of Birtl<br>Relationship) #<br>Father (पिता) ~                                                                                                    | h făग [Gen<br>Male (<br>Father Name #<br>BHUNESHWARRAU<br>ent Name] #                | □ Gend Coord<br>Coord<br>Ider] ≠<br>पुरुष)<br>T<br>Upload Documen                                                                                                    | oto 🗀 Age/Date of Birth<br>नाम 🐐<br>मुसाफिरराउत<br>प्<br>ि<br>दिता ।<br>भुने<br>ts for Age Proof <b>#</b>                                      | रुग नाम <b>#</b><br>श्वरभुनेश्वर    | Correc              |                |
| orrect of alticit (yp)<br>orrect of alticit (yp)<br>MUSAFIRRAUT<br>Age Date of Birth<br>att<br>tatt<br>Relationship) #<br>Father (पिता) २<br>Tatgमेंट का नाम [Docume<br>select                                                                                                    | h (біл [Gen<br>Maie (<br>Father Name #<br>BHUNESHWARRAU<br>ent Name] #               | □ Gend Contractory<br>Ider] #<br>पुरुष)<br>ग<br>Upload Documen<br>[Choose File] N                                                                                                    | oto 🗀 Age/Date of Birth<br>नाम 🐐<br>मुसाफिरराउत<br>प्<br>दिता<br>भूने<br>ts for Age Proof <i>#</i><br>Io file chosen                           | का नाम #<br>श्वरभुनेश्वर            | Photo #             |                |
| orrect figure and the state of the state of    | h făr [Gen<br>Maie (<br>Father Name #<br>BHUNESHWARRAU<br>ent Name] #                | □ Gend Control Control Contr                                                                                                    | oto ID Age/Date of Birth<br>नाम #<br>मुसाफिरराउत<br>पिता :<br>पिता :<br>भूने<br>ts for Age Proof #<br>lo file chosen<br>ts for Address Proof # | का नाम <del>#</del><br>श्वरभुनेश्वर | Photo #             |                |
| orrect of allocit ryp<br>orrect of allocit ryp<br>ame<br>MUSAFIRRAUT<br>Age Date of Birth<br>बिध<br>telationship] #<br>Father (पिता) ❤<br>Targमेंट का नाम [Docume<br>select                                                                                                    | h fit [Gen<br>Maie (<br>Father Name #<br>BHUNESHWARRAU<br>ent Name] #<br>ent Name] # | Gendi তি বিবা<br>ider] =<br>पुरुष)<br>Upload Documen<br>Upload Documen<br>(Choose File) N<br>Upload Documen                                                                                                    | ato C Age/Date of Birth<br>नाम #<br>मुसाफिरराउत<br>दिता ।<br>पिता ।<br>भूने<br>ts for Age Proof #<br>Io file chosen<br>ts for Address Proof #  | ठा नाम #<br>श्वरभुनेश्वर            | Photo #             |                |
| orrect of a nation ryp<br>orrect of a single<br>lame =<br>MUSAFIRRAUT<br>Age Date of Birtl<br>age<br>telationship) #<br>Father (पिता)<br>faugमेंट का नाम [Docume<br>select<br>faugमेंट का नाम [Docume<br>select                                                                                                    | h हिंग [Gen<br>Maile (<br>Father Name #<br>BHUNESHWARRAU<br>ent Name] #              | □ Gend Control Control Contro                                                                                                    | oto ID Age/Date of Birth<br>नाम *<br>मुसाफिरराउत<br>पिता<br>पिता<br>भूने<br>ts for Age Proof *<br>Io file chosen                               | का नाम <b>#</b><br>श्वरभुनेश्वर     | Photo #             | No file chosen |

Step 8: प्रखण्ड स्तर पर "Modification" के लिए नीचे दिए गए विवरण को सुधारना होगा, यदि आवेदक का फोटो बदलना है तो सही फोटो को Choose करना होगा साथ ही समर्थन में दिया गया Document को Select करके Submit Button पर क्लिक करना होगा। इस प्रक्रिया द्वारा Offline आवेदन Online में Digitize हो जाएगा।

| Ref to THE (District Name) = प्रवेड जा माम (Biock Name) = पंपास जा माम (Panchayat Name) =<br>Saran (सारण)  Taraya (तरेण)  Taraya (तरेण)  Taraya (from)  Taraya (from) (from | कि                                                       | सी प्रविष्टि से सम्बंधित विशिष्ठियों पर अ<br><u>प्रपत्र - ग</u><br>[नियम 2 (भ) के अधीन] | भाक्षेप                          |
|----------------------------------------------------------------------------------------------------|----------------------------------------------------------|-----------------------------------------------------------------------------------------|----------------------------------|
| Saran (सरस)       Taraiya (रिसा)         वार्ड संद्रमा (Ward Number) #       [Serial Number in Ward] #         1       Scarch         Name       मम         MUSARIBRAUT       मुसाग्रिरराउल         (AperDate of Birth)       तिरा (Gender)         41       Male (पुरस)         Father Name       पिता छा माम         BHUNESHWARRAUT       भुमेडरपुमेडर         Name @ Relation Type @ Relative Name   Gender @ Photo   Age/Date of Birth       Correction Required         Correct Details       Name @ Relation Type @ Relative Name   Gender @ Photo   Age/Date of Birth       Correction Required         MUSAFIRRAUT       मुसाग्रिरराउल       मुसाग्रिरराउल         Male (पुरस)       म्याग्रिरा (Gender) #       Father Name #         Muse (पुरस)       म्याग्रिरराउल       Correction Required         Correct Details       Father Name #       म्याग्रिरराउल         Male (पुरस)       म्याग्रिराउल माम #       मुसेइप्रमेडर         Father (गिता)       Father Name #       Upload Documents for Age Proof #        select       Upload Documents for Address Proof #       Froos #        select       Upload Documents for Address Proof #       Froos #        select       Upload Documents for Address Proof #       Froos #                                                                                                    | जिला का नाम [District Name] #                            | प्रखंड का नाम [Block Name] #                                                            | पंचायत का नाम (Panchayat Name) # |
| वाई मेंग्रेवर Number] # [Serial Number in Ward] #<br>1                                                                                                    | Saran (सारण) 🗸                                           | Taraiya (तरैया) 🗸                                                                       | Taraiya (तरैया) 🗸                |
| 1     Scauch       Name     नाम       MUSAFIRRAUT     पुसाषिरराउत       (AperDate of Birth)     तिम (Gender)       41     Male (पुरण,)       Father Name     पिरा छा नाम       BHUNESHWARRAUT     भुनेषरभुनेष्ठर         and इया संसोधन करना चाहते है ? (What do you want to modify?) *     reset selection   Correct Details       Name *     तिम (Gender) *       MUSAFIRRAUT     मुसाछिरराउत   Correct Details       Name *     तिम (Gender) *       MUSAFIRRAUT     मुसाछिरराउत   Correct Details       Name *     तिम (Gender) *       MuscafireRAUT     मुसाछिरराउत   Correct Details       Name *     तिम (Gender) *       MuscafireRAUT     मुसाछिरराउत       Ape * Date of Birth     तिम (Gender) *       HulvicsHwaRaAuT     मुसाछिरराउत       Sither Name *     पिता छा नाम *       मुसाछिरराउत     Proto       Sither Name *     Upload Documents for Age Proof *      select     Upload Documents for Address Proof *      select     Upload Documents for Address Proof *      select     Union ***********************************                                                                                                    | वार्ड संख्या [Ward Number] #                             | [Serial Number in Ward] #                                                               |                                  |
| Name     माम       MUSAFIRRAUT     मुवाषिरराउत       (Ape/Date of Birth)     तिंग (Gender)       41     Male (दुरुष)       BHUNESHWARRAUT     मुवेषरपुवेषर       Unit Setti संसोधन करना चाहते है ? [What do you want to modify?]     reset selection       Orrect Details     Correct Details       Name      माम        Muse (दुरुष)     माम        Muse of Birth     तिंग (Gender)       Name      माम        MusaFirRAut     मुवाधिरराउत       MusaFirRAut     मुवाधिरराउत       Male (दुरुष)     माम        Birdion Type     Relative Name       If fart [Gender] *     Hunes       Male (दुरुष)     माम        Silaget: con mining *     Upload Documents for Age Proof *      select     Incose File No file chosen     Photo       Incose File No file chosen     Choose File No file chosen     Choose File No file chosen                                                                                                    | 1 ~                                                      |                                                                                         | Search                           |
| MUSAFIRAUT     मुसाविरराउत       (Age/Date of Birth)     तिंग (Gender)       41     Male (पुरष)       Father Name     पिता का माम       BHUNESHWARRAUT     भुनेंद्ररमुनेंद्रर       Name @ Relation Type @ Relative Name   Gender @ Photo   Age/Date of Birth     Correction Required       Correct Details     Image: State of Birth   Gender] #       Name @ Date of Birth   तिंग (Gender] #     मुसाविरराउत       MUSAFIRRAUT     मुसाविरराउत       Varie     Father Name #       BHUNESHWARRAUT     मुसाविरराउत       Varie (प्रता)     Father Name #       BHUNESHWARRAUT     मुसाविरराउत       Varie (प्रता)     Father Name #       BHUNESHWARRAUT     मुसाविरराउत       Varie (Grain माम #)                                                                                                    | Name                                                     | नास                                                                                     |                                  |
| Image/Date of Birth]       fth [Gender]         41       Maie (grR)         Father Name       Patit का नाम         BHUNESHWARRAUT       भूनेश्वरभुनेश्वर         SMT वया संसीधन करना चाहते है ? [What do you want to modily?] *       reset selection         O Name @ Relation Type @ Relative Name O Gender @ Photo O Age/Date of Birth       Correct on Required         Correct Details       Image: Path of the filt [Gender] *       Image: Path of the filt [Gender] *         MUSAFIRRAUT       मुसाफिरराउल       Image: Path of Birth       Correct Details         Image: Path of Birth       fth [Gender] *       Image: Path of the filt [Gender] *         MUSAFIRRAUT       मुसाफिरराउल       Image: Path of Birth       Correct Details         Image: Path of Birth       fth [Gender] *       Image: Path of Birth       Correct Details         Image: Path of Birth       fth [Gender] *       Image: Path of Birth       Path of Birth         Image: Path of Birth       fth [Gender] *       Image: Path of Birth       Image: Path of Birth       Image: Path of Birth         Image: Path of Birth       fth [Gender] *       Image: Path of Birth       Image: Path of Birth       Image: Path of Birth         Image: Path of Birth       fth [Gender] *       Image: Path of Birth       Image: Path of Birth       Image: Path of Birth       Image: Path                                                                                                    | MUSAFIRRAUT                                              | मुसाफ़िरराउत                                                                            |                                  |
| 41     Male (पुरुष)       Father Name     पिता छा नाम       BHUNESHWARRAUT     भूनेश्वरपुनेश्वर       Aru क्या संसोधन करना चाहते है ? (What do you want to modify?) *     reset selection       O Name © Relation Type © Relative Name © Gender © Photo © Age/Date of Birth     Correction Required       Correct Details     TH *       MUSAFIRRAUT     मुसाफिरराउत       O Age © Date of Birth     तिंग [Gender] *       Male (पुरुष)     माम *       HUNESHWARRAUT     मुसाफिरराउत       Stage: © Date of Birth     तिंग [Gender] *       Male (पुरष)     •       Father (गिंता)     HunNESHWARRAUT       Stage: © Date of Birth     तिंग [Gender] *       Father (गिंता)     HunNESHWARRAUT       Father (गिंता)     Upload Documents for Age Proof *      select     Upload Documents for Age Proof *      select     Upload Documents for Age Proof *      select     Upload Documents for Age Proof *      select     Upload Documents for Age Proof *      select     Upload Documents for Age Proof *      select     Upload Documents for Age Proof *      select     Upload Documents for Age Proof *      select     Choose File No file chosen       Choose File No file chosen     Choose File No file chosen                                                                                                    | [Age/Date of Birth]                                      | लिंग [Gender]                                                                           |                                  |
| Father Name       पिता छा मम         BHUNESHWARRAUT       भुनेष्ठरभुनेश्वर         आप वसा संसोधन करना चाहते है ? [What do you want to modify?] *       reset selection         Image: Image: Image                                                                                                    | 41                                                       | Male (দুরুষ)                                                                            | ~                                |
| BHUNESHWARAUT     भुनैश्वरभुनेश्वर       आप वया संसोधन करना चाहते है ? [What do you want to modify?] *     reset selection       Name @ Relation Type @ Relative Name © Gender @ Photo © Age/Date of Birth     Correction Required       Correct Details                                                                                                    | Father Name                                              | पिता का नाम                                                                             |                                  |
| अप करा संसोधन करना चाहते है ? (What do you want to modify?) # reset selection      Name @ Relation Type @ Relative Name   Gender @ Photo   Age/Date of Birth      Correct Details      Name @                                                                                                    | BHUNESHWARRAUT                                           | भुनेश्वरभुनेश्वर                                                                        |                                  |
| Male (पुरष)         संबंध         Father Name #         BHUNESHWARRAUT         BHUNESHWARRAUT         डॉक्यूमेंC का नाम [Document Name] #         Upload Documents for Age Proof #         Choose File No file chosen         Uploar Concents for Address Proof #         Choose File No file chosen         Uploar Concents for Address Proof #         Choose File No file chosen         Uploar Concents for Address Proof #         Choose File No file chosen         Choose File No file chosen         Choose File No file chosen         Choose File No file chosen         Choose File No file chosen                                                                                                    | Name =<br>MUSAFIRRAUT<br>○ Age © Date of Birth लिंग [Ger | नाम #<br>मुसाफ़िरराउत                                                                   |                                  |
| संबंध<br>[Relationshind #<br>Father (पिता) →<br>BHUNESHWARRAUT<br>Father (पिता) →<br>BHUNESHWARRAUT<br>BHUNESHWARRAUT<br>BHUNESHWARRAUT<br>BHUNESHWARRAUT<br>BHUNESHWARRAUT<br>Upload Documents for Age Proof #<br>Choose File No file chosen<br>Upload Documents for Address Proof #<br>Choose File No file chosen<br>Upload Documents for Address Proof #<br>Choose File No file chosen<br>Choose File No file chosen<br>Choose File No file chosen<br>Choose File No file chosen                                                                                                    | Male                                                     | पुरुष) 🗸                                                                                |                                  |
| [Relationschlut #       BHUNESHWARRAUT       भुनेश्वरभुनेश्वर         Father (पिता)          डॉक्यूमेंc का नाम [Document Name] #       Upload Documents for Age Proof #        select       Choose File No file chosen         Uploar on meets for Address Proof #       Photo        select       Choose File N file chosen         Uploar on meets for Address Proof #       Choose File N file chosen         Choose File N file chosen       Choose File N file chosen         Choose File N file chosen       Choose File No file chosen                                                                                                    | संबंध Father Name #                                      | पिता का ना                                                                              | <del>म</del> #                   |
| Father (पिया)<br>डॉक्यूमेंट का नाम [Document Name] #<br>select<br>डॉक्यूमेंट का नाम [Document Name] #<br>select<br>Uplow 1000 moents for Address Proof #<br>Choose File N file chosen<br>Uplow 1000 moents for Address Proof #<br>Choose File N file chosen<br>Choose File No file chosen<br>Choose File No file chosen                                                                                                    | [Relationship] # BHUNESHWARRAU                           | л भुनेश्वरभुवं                                                                          | नेश्वर                           |
| StagAc dol Hir [Document Name]                                                                                                    | Father (पिता)                                            | United Descents for Arc Drasf #                                                         |                                  |
| डॉक्यूमेंट का नाम [Document Name] #     Uploar Documents for Address Proof #     Photo P      select     Choose File N file chosen     Choose File No file chosen                                                                                                    |                                                          | Chapter Sile No Fie chapter                                                             |                                  |
| डक्यूमेंट का नाम [Document Name] #<br>select ✓<br>Uplow See weents for Address Proof #<br>Choose File N file chosen<br>Choose File No file chosen<br>Submit                                                                                                    |                                                          | Choose Alle No file chosen                                                              | Photo +                          |
| Choose File N file chosen Choose File No file chosen Submit                                                                                                    | डक्यूमेंट का नाम [Document Name] #                       | Upload Book ments for Address Proof #                                                   |                                  |
| Submit                                                                                                    | select V                                                 | Choose File No file chosen                                                              | Change Ella Nia fila charge      |
| Submit                                                                                                    | <b>_</b>                                                 |                                                                                         |                                  |
|                                                                                                    | (                                                        | Submit                                                                                  |                                  |

## Step 9: आवेदक के नाम पर क्लिक करना हैं।

← → C ▲ Not secure | sec.bihar.gov.in/secco/Admin/Receipt1.asp

🔢 Apps 🔓 Gmail 👩 YouTube 🐰 Maps

राज्य निर्वांचन आयोग, बिहार के कि State Election Commission, Bihar कि Sone Bhawan, 3rd floor, Beerchand Patel Marg Patna-800001 Q & A :

eipt Addition Modification Deletion DashBoard

|         |          |       |                  | New                  | 7                    |        |                        | )      |
|---------|----------|-------|------------------|----------------------|----------------------|--------|------------------------|--------|
| Details | District | Block | Application Type | AcknowledgementNo    | Name                 | Gender | Relative Name          | Status |
| Details | सारण     | तरैया | Addition         | ON21PA17031310600011 | Sumant Kumar         | М      | Shyam babu Singh       | A      |
| Details | सारण     | तरैया | Addition         | ON21PA17031310600017 | Sumant Kumar         | М      | Shyam babu Singh       | A      |
| Details | सारण     | तरैया | Addition         | ON21PA17031310600020 | Sumant Kumar         | М      | Shyam babu Singh       | A      |
| Details | सारण     | तरैया | Addition         | ON21PA17031310700460 | रितिक राय            | М      | अशोक राय               | A      |
| Details | सारण     | तरैया | Addition         | ON21PA17031220801110 | > रंजन कुमार         | м      | रामेश्वर राम           | A      |
| Details | सारण     | तरैया | Addition         | ON21PA17031290601771 | यशावत आदित्य         | М      | अवधेश प्रसाद सिन्हा    | A      |
| Details | सारण     | तरैया | Addition         | ON21PA17031251302093 | विकाश कुमार यादव     | М      | संजय यादव              | A      |
| Details | सारण     | तरैया | Addition         | ON21PA17031290402130 | Mayank Kumar Singh   | М      | Shailendra Kumar Singh | A      |
| Details | सारण     | तरैया | Addition         | ON21PA17031250302301 | नुरैन अली            | М      | इश्तेयाक अहमद          | A      |
| Details | सारण     | तरैया | Addition         | ON21PA17031320602646 | madan sah            | М      | kameshwar sah          | A      |
| Details | सारण     | तरैया | Addition         | ON21PA17031330702834 | सुमित कुमार सिंह     | М      | मुन्ना सिहं            | A      |
| Details | सारण     | तरैया | Addition         | ON21PA17031281503770 | सत्येंद्र कुमार सिंह | М      | चंद्रशेखर नारायण सिंह  | A      |
| Details | सारण     | तरैया | Addition         | ON21PA17031320605451 | parduman ram         | М      | krishna ram            | А      |
| Details | सारण     | तरैया | Addition         | ON21PA17031210105797 | अमरजीत कुमार पासवान  | М      | किशोर मांझी            | A      |
| Details | सारण     | तरैया | Addition         | ON21PA17031221106292 | खादीजा खातुन         | F      | मेराज आलम              | A      |
| Details | सारण     | तरैया | Addition         | ON21PA17031290707856 | मुन्नी देवी          | F      | राकेश कुमार महतो       | A      |
| Details | सारण     | तरैया | Addition         | ON21PA17031270408366 | Manisha kumari       | F      | SONU KUMAR             | A      |
| Details | सारण     | तरैया | Addition         | ON21PA17031221309257 | हुस्रा बानो          | F      | मो ईसा                 | A      |
| Details | सारण     | तरैया | Addition         | ON21PA17031271009260 | puja kumari          | F      | SANJIT KUMAR           | А      |
| Details | सारण     | तरैया | Addition         | ON21PA17031270811179 | बिट्टू कुमार यादव    | М      | राजेश्वर राय           | A      |
| Details | सारण     | तरैया | Addition         | ON21PA17031270811285 | उर्मिला देवी         | F      | राजेश्वर राय           | A      |
| Details | सारण     | तरैया | Addition         | ON21PA17031231112375 | मो सरफू दीन          | М      | फुल मोहम्मद            | A      |
| Details | सारण     | तरैया | Addition         | ON21PA17031251112965 | रविकान्त चौबे        | М      | विनोद चौबे             | A      |
| Details | सारण     | तरैया | Addition         | ON21PA17031250313114 | पुतुल कुमारी         | F      | हेमा ठाकुर             | A      |

#### Step 10:

(1) यदि निष्पादन के क्रम में दावा मान्य होने पर आवेदन सही पाया जाए तब Recommend को Select कर के Remarks / Reason डालना होगा और Update Button पर क्लिक करना होगा। इससे यह आवेदन प्रखण्ड स्तर पर स्वीकृत माना जाएगा और जिला स्तर पर स्वयं ही प्रदर्शित हो जाएगा।

## (या)

(2) यदि निष्पादन के क्रम में आवेदन अमान्य पाया जाए तब Reject को Select कर के Remarks / Reason डालना होगा कि यह आवेदन क्यों Reject किया गया और Update Button पर क्लिक करना होगा।

|                        |              |                 |                  | राज्य निर्वाचन अ<br>State Election Con<br>Sone Bhawan, 3rd floor, Beercha | आयोग, बि<br>mmission, E<br>nd Patel Marg Patna- | हार औ<br>Bihar म<br>800001 | 5             |        |
|------------------------|--------------|-----------------|------------------|---------------------------------------------------------------------------|-------------------------------------------------|----------------------------|---------------|--------|
| Receipt Addi           | tion Modific | cation Deletion | DashBoard        |                                                                           |                                                 |                            |               |        |
| Details                | District     | Block           | Application Type | AcknowledgementNo                                                         | Name                                            | Gender                     | Relative Name | Status |
| Details                | सारण         | तरैया           | Addition         | ON21PA17031220801110                                                      | रंजन कुमार                                      | М                          | RAMESHWAR RAM |        |
|                        |              |                 |                  |                                                                           |                                                 |                            |               |        |
| Form                   |              |                 | Photo            | Age Proof                                                                 |                                                 | Address Proof              |               |        |
| Download               |              |                 | View             | View                                                                      |                                                 | View                       |               |        |
|                        |              |                 |                  |                                                                           |                                                 |                            |               |        |
|                        |              |                 |                  | Download                                                                  |                                                 |                            |               |        |
| Date Status Rem        | narks        |                 |                  | Rema                                                                      | rkBy                                            |                            |               |        |
| No records to display. |              |                 |                  |                                                                           |                                                 |                            |               |        |
|                        |              |                 | Remarks          |                                                                           |                                                 |                            |               |        |
|                        |              |                 | Back             | OReject ORecommend                                                        | Upda                                            | te                         |               |        |
|                        |              | l               |                  | Designed & Developed by : Software                                        | Education Research Pvt Ltd.                     |                            |               |        |

नोट : - इस प्रक्रिया के बाद जिला द्वारा Accept कर लेने के बाद आवेदक का नाम मतदाता सूची में "Modify" या "Delete" किया जा सकेगा।